# DriveSync

# Please connect Autosync to your account and grant it access

## Connect to Google Drive

Add the Gmail account of your choice

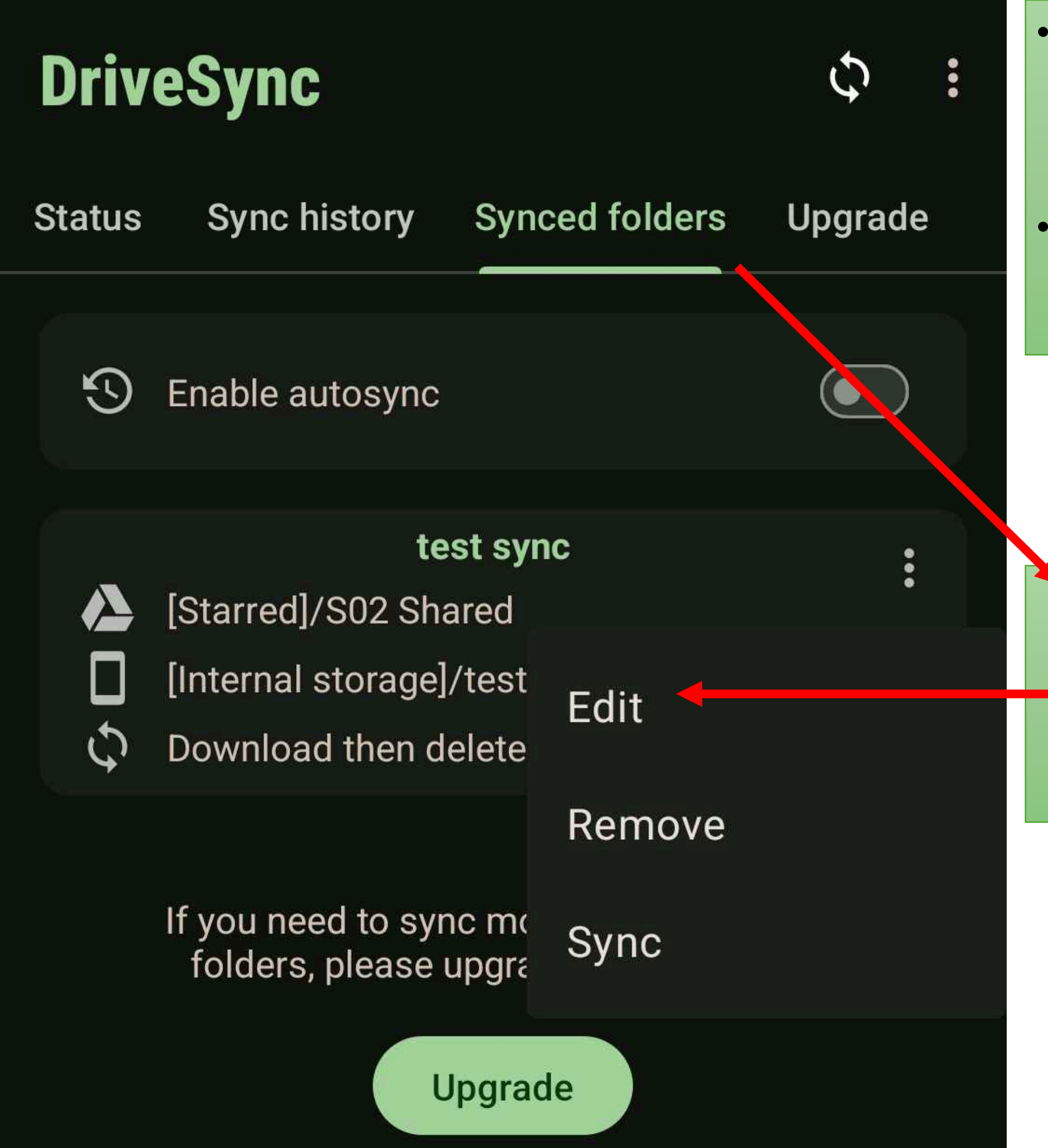

- First open the link so itshows up in your"Shared" section ofGoogle Drive.
- Make sure to stay in the same email throughout the process.

In the "Synced Folders" section of the app go to [Edit] to add the folder from Google Drive.

#### Select remote folder $\times$

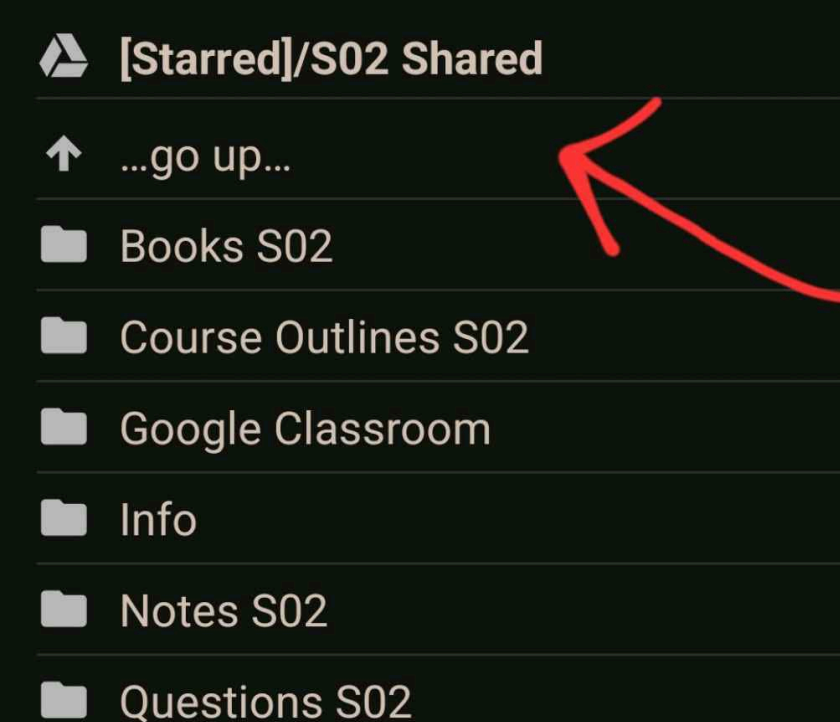

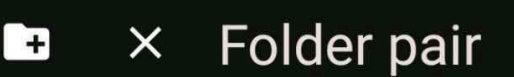

Folder pair name test sync Remote folder in Google Drive [Starred]/S02 Shared

V

[Internal storage]/test sync

### Sync method

Local folder in device

0 **Download mirror** 

Exclude hidden files ~

the folder you opened using the link

Cancel

Select

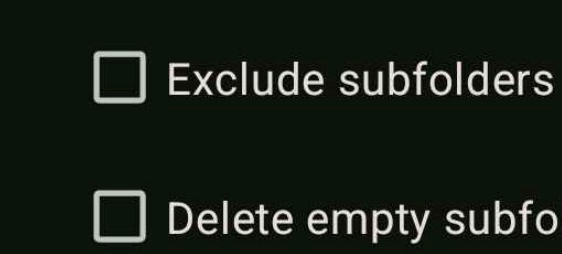

Delete empty subfolders

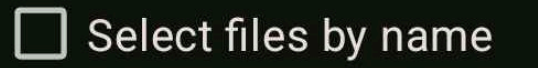

Folder pair enabled

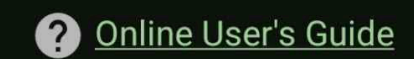

[Internal storage]/test sync 

...go up... 1

# this can be any folder in your phone

+

Select

Cancel

# DriveSync

Status Sync history

### y Synced folders

Upgrade

Sync

# Sync status

Last sync today 12:04 ended at today 12:05 Duration 38 seconds Status Ready (Details) Sync scheduled (autosync disabled)

# **Recent changes**

Upload 0 files Download 7 files / 5.3 MB Deleted in device 2 files Deleted in cloud storage 0 files

### Google Drive account

In the Status section Tap on "Sync" It should download everything from the Google Drive Folder for the first time. And only the changes/updates in the later iterations.